## IowaGrants Login Instructions First-Time & Returning Users

**Note**: These directions are for users who are new to lowaGrants as well as current users who are logging in for the first time since the launch of the new lowaGrants platform on December 12, 2022.

## IowaGrants Login Steps:

- 1. Go to www.iowagrants.gov
- 2. Click the first blue button labeled Click Here to Access Single Sign On Tool.

| ₽ Login                                  |                                                                                                    |
|------------------------------------------|----------------------------------------------------------------------------------------------------|
| P IowaGrants Users Click Here To Login   | Announcements                                                                                                    |
| Click Here to Access Single Sign On Tool | All lowaGrants Users MUST always utilize the Single Sign On Tool to sign into lowaGrants. (It is the first option under "login" at the top of the page with the blue background.) *You will never use any of the other fields on this page. |
| L Enter your user id and password        | Login instructions and a short video are available here, <a href="https://dom.iowa.gov/iowa-grants-login">https://dom.iowa.gov/iowa-grants-login</a><br>Contact your program manager should you have questions.                             |

3. Go to the bottom of the window that appears and click **Sign Up**.

| ]               | ID.iowa.gov     |  |
|-----------------|-----------------|--|
|                 |                 |  |
|                 |                 |  |
|                 | Sign In         |  |
| Email address   |                 |  |
| Remember        | me              |  |
|                 | Next            |  |
| Need help signi | ing in?         |  |
| Don't have an   | account Sign up |  |

4. Enter your First name, Last name and a valid Email address. Click **Sign Up**.

| Sign up    |   |
|------------|---|
| First name |   |
| I          |   |
| Last name  |   |
|            |   |
| Email      |   |
|            |   |
|            | _ |

**Note**: Stop and read the following to determine next your next steps.

1. If you receive this red message, your email address is found, which means that you have already logged into the lowaGrants security system, called OKTA.

Click **Already have an account?** at the bottom of the screen.

On that screen, enter the same email address from step 4 and click Enter.

Enter your password and click Next. (If you forgot your password, click **Forgot Password** at the bottom of that screen.)

You will be sent directly to your lowaGrants account and you are finished with this one-time OKTA set up.

**2.** If you did not receive this message, please continue with the directions below.

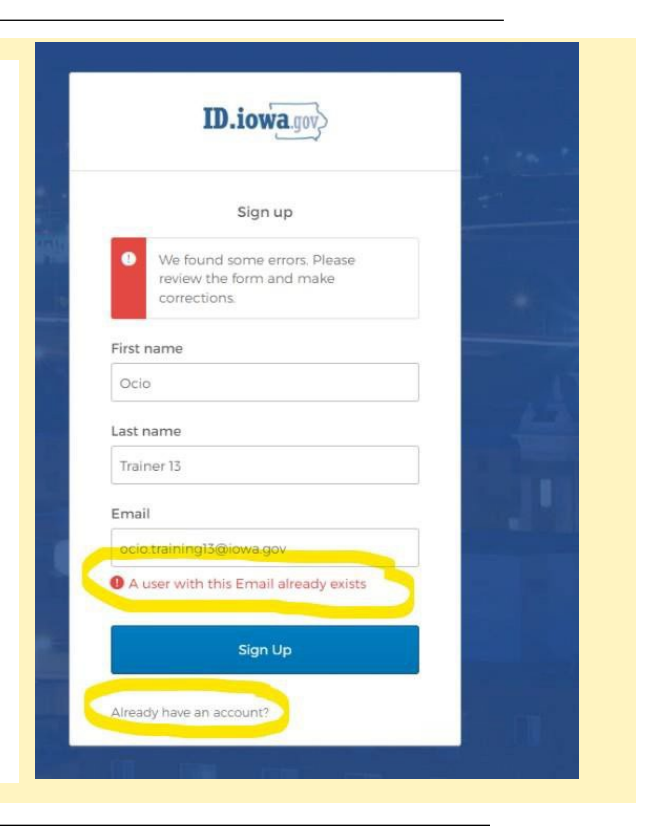

5. Under Password click **Set up**.

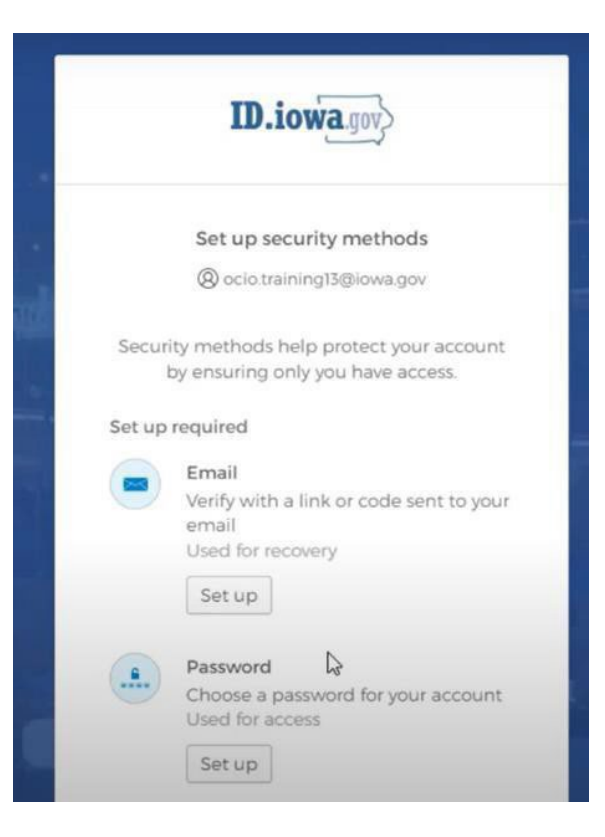

6. Set your password and re-enter it. Click **Next**.

Passwords must be at least 12 characters and cannot contain part your username, first name or last name.

| • N                | o parts of your user<br>oes not include you              | name<br>ir first nam         | 9         |   |
|--------------------|----------------------------------------------------------|------------------------------|-----------|---|
| • Do<br>• Yo<br>30 | oes not include you<br>our password canno<br>) passwords | ir last name<br>ot be any of | your last |   |
| Ente               | er password                                              |                              |           | _ |
|                    |                                                          |                              | <         | > |
|                    | Ť                                                        |                              |           |   |

 To verify your email address, go to your email inbox and find an email from admin@id.iowa.gov. (Check your Spam and other folders, if needed.)

Once found, enter the 6-digit verification code in the email and click **Next**.

| ID.iowa.gov                                  |         |
|----------------------------------------------|---------|
|                                              |         |
| Verify with your email                       |         |
| Please check your email and enter the below. | ie code |
| Enter Code                                   |         |
|                                              |         |
| Verify                                       |         |
| Return to authenticator list                 |         |
| Back to sign in                              |         |

Note: This next step is optional but is recommended.

8. This screen will help you set up multi-factor identification for your lowaGrants account. You have the option to set up this identification using your phone number or email address. Follow the prompts to set up your preferred identification method.

If you choose not to set up multifactor identification, choose **Set Up Later** at the bottom of the screen.

**Note**: If you do not already have an IowaGrants account, please continue.

9. Once you have chose one of the options in step 8, you will be directed to lowaGrants to complete your registration. Enter all of the information in the Registration screen and then click the **Save Registration Information** button on the top right corner.

You will receive an email message from <u>iowa.grants@mail.webgrantscloud.com</u> with final instructions.